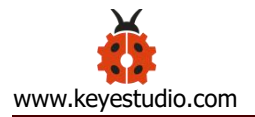

# Keyestudio ESP32 Core Board

# (Black and Eco-friendly)

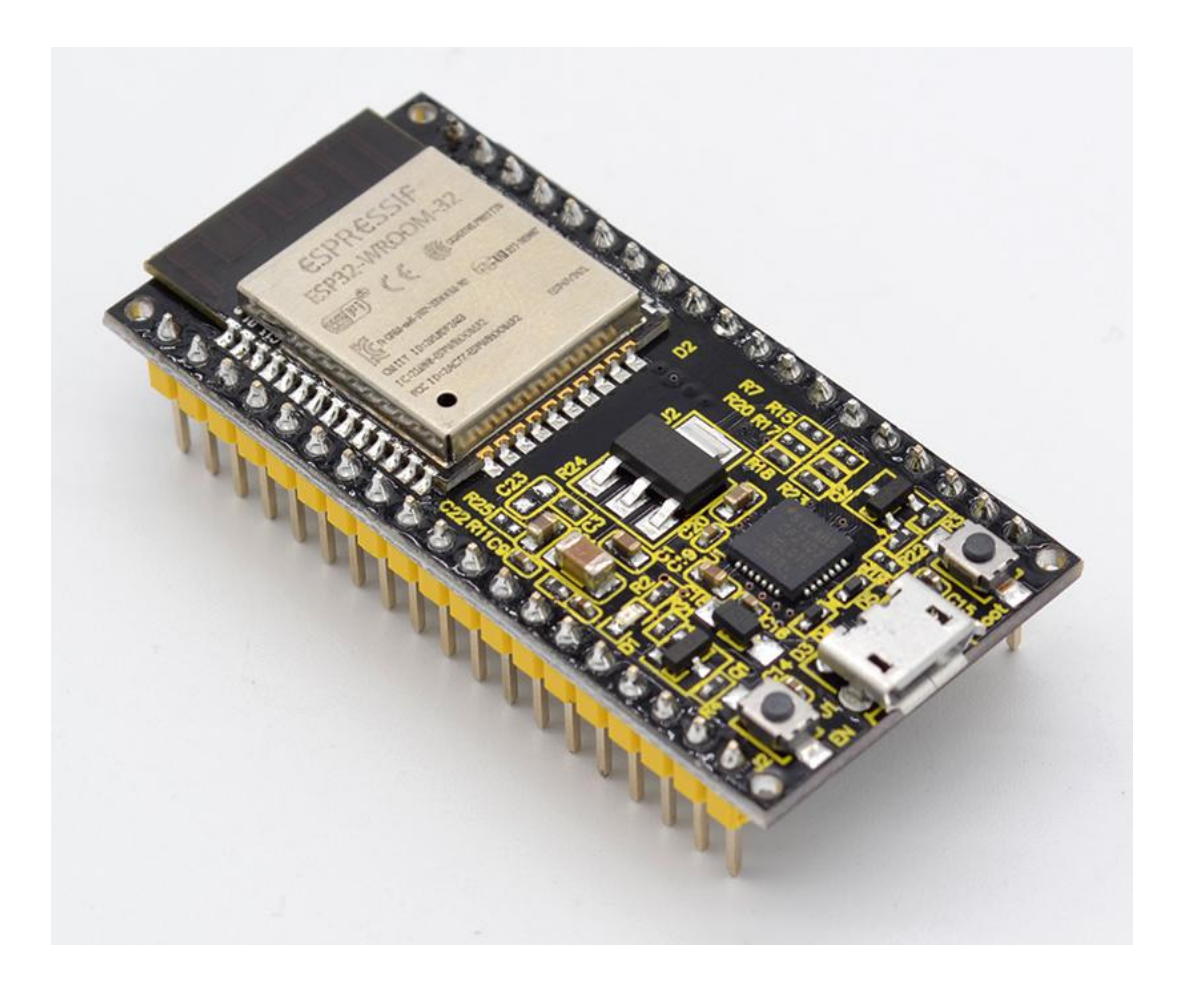

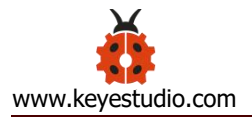

# **Guide Content**

| Description:                           | 3  |
|----------------------------------------|----|
| Technical Details:                     | 3  |
| Element and Interfaces:                | 5  |
| Detailed Using Method as follows:      | 8  |
| Step1  Install the Arduino IDE         | 8  |
| Step2  Installing the Driver           | 12 |
| Step3  Building ESP32 Environment      | 16 |
| Step4  Arduino IDE Setting and Toolbar | 21 |
| Step5  Upload the Code                 | 27 |
| Resource Download:                     | 33 |

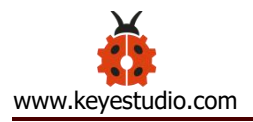

#### **Description:**

This keyestudio ESP32 core board is a Mini development board based on the ESP-WROOM-32 module.

The board has brought out most I/O ports to pin headers of 2.54mm pitch. These provide an easy way of connecting peripherals according to your own needs. When it comes to developing and debugging with the development board, the both side standard pin headers can make your operation more simple and handy.

The ESP-WROOM-32 module is the industry's leading integrated WiFi + Bluetooth solution with less than 10 external components. It integrates antenna switch, RF balun, power amplifiers, low noise amplifiers, filters and power management modules.

At the same time, it also integrates with TSMC's low-power

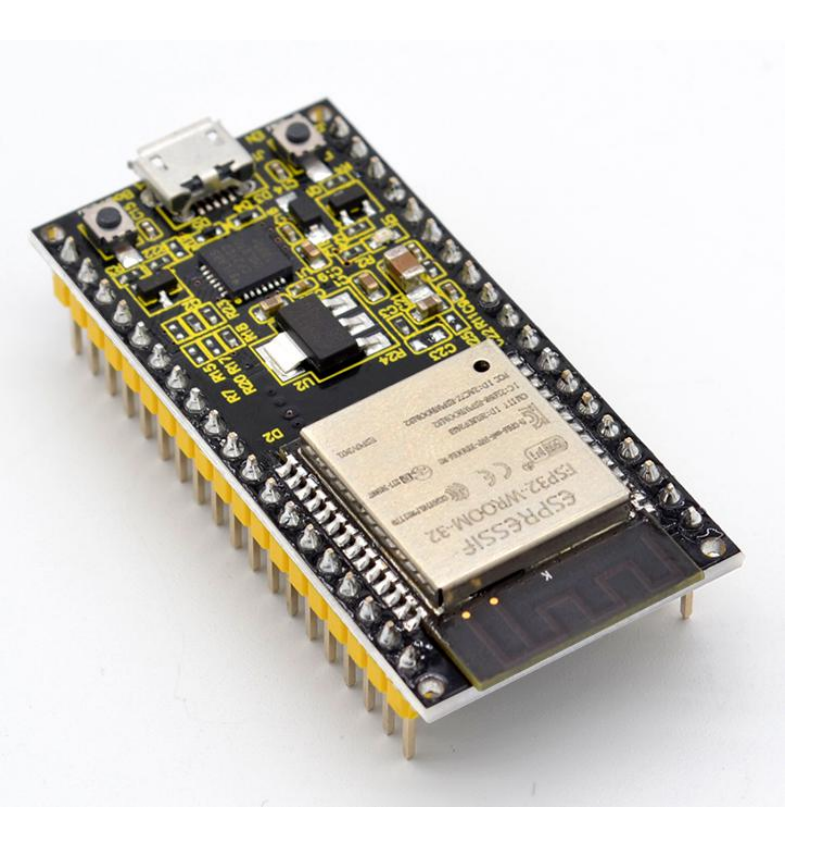

40nm technology, so that power performance and RF performance are safe and reliable, easy to expand to a variety of applications.

This module work with functional individually when power on.

## **Technical Details:**

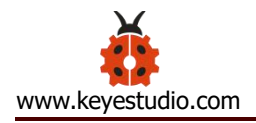

- Microcontroller: ESP-WROOM-32 module
- USB to Serial Port Chip: CP2102-GMR
- Operating Voltage: DC 5V
- Operating Current: 80mA (average)
- Current Supply: 500mA (Minimum)
- Operating Temperature Range: -40°C ~ +85°C
- WiFi mode: Station/SoftAP/SoftAP+Station/P2P
- WiFi protocol: 802.11 b/g/n (802.11n, speed up to 150 Mbps
- WiFi frequency band: 2.4 GHz
- Bluetooth protocol: conform to Bluetooth v4.2 BR/EDR and BLE standards
- Dimensions: 55mm\*26mm\*13mm
- Weight: 9.3g

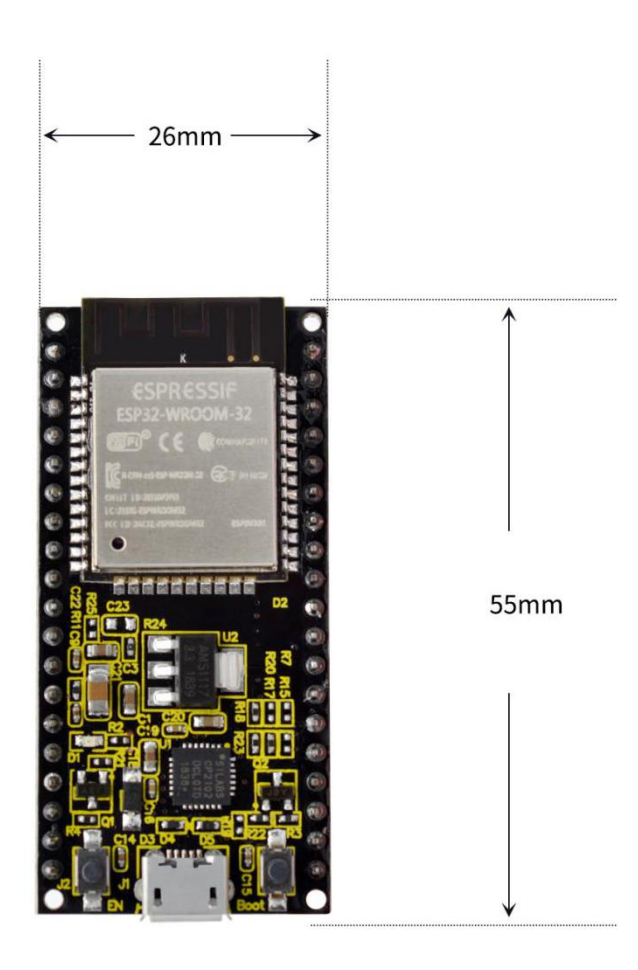

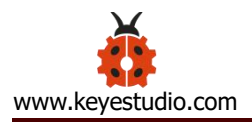

#### **Element and Interfaces:**

Here is an explanation of what every element and interface of the board has:

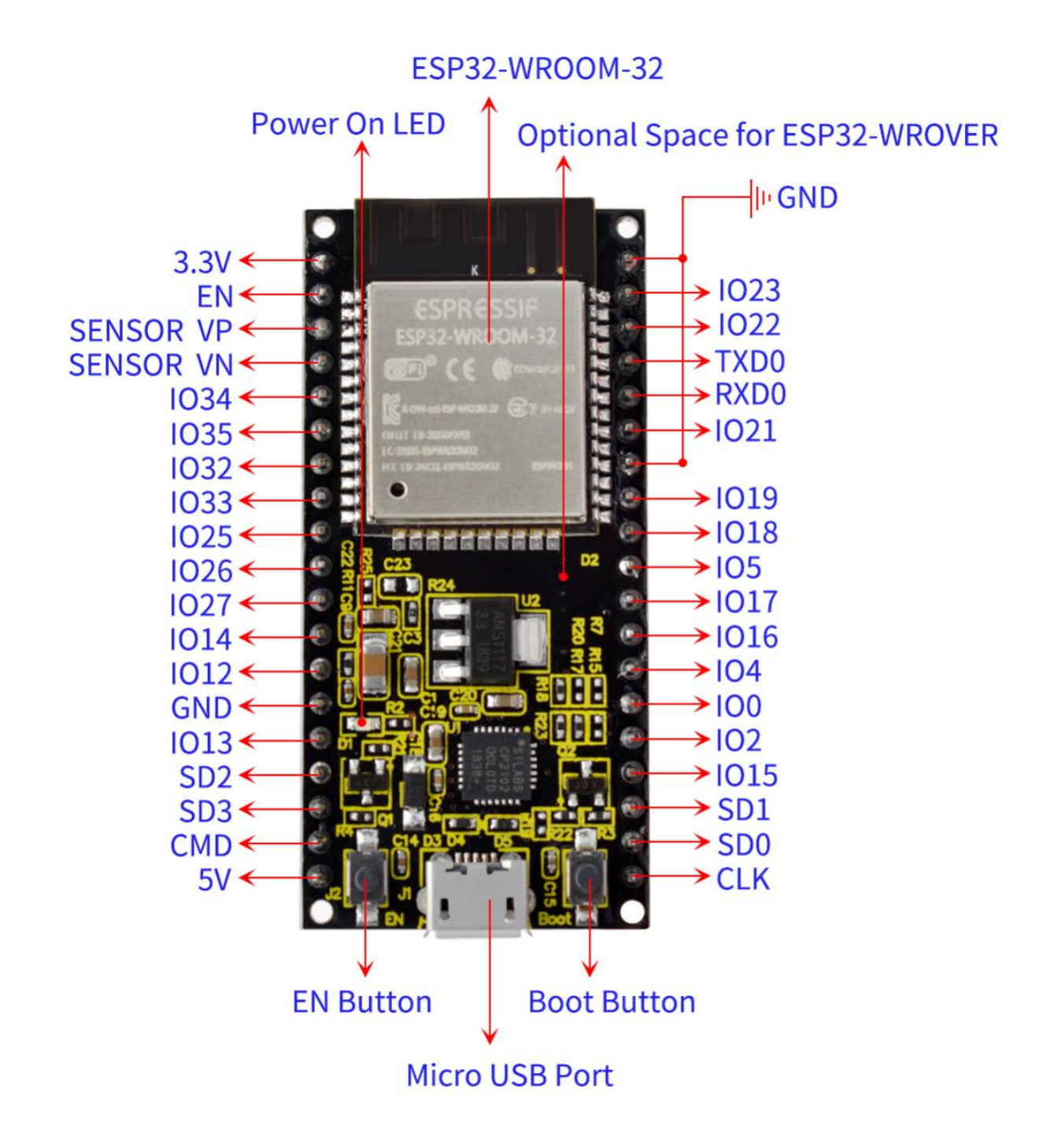

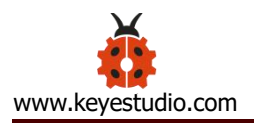

# **Specialized Functions of Some Pins:**

| PINS | EXPLANATIONS               |
|------|----------------------------|
| IO23 | VSPI MOSI/SPI MOSI         |
| 1022 | Wire SCL                   |
| TXD0 | IO1/Serial TX              |
| RXD0 | IO3/Serial RX              |
| IO21 | Wire SDA                   |
| IO19 | VSPI MISO/SPI MISO         |
| IO18 | VSPI SCK/SPI SCK           |
| 105  | VSPI SS/SPI SS             |
| IO4  | ADC10/TOUCH0               |
| 100  | ADC11/TOUCH1               |
| 102  | ADC12/TOUCH2               |
| IO15 | HSPI SS/ADC13/TOUCH3/TDO   |
| SD1  | IO8/FLASH D1               |
| SD0  | IO7/FLASH D0               |
| CLK  | IO6/FLASH SCK              |
| CMD  | IO11/FLASH CMD             |
| SD3  | IO10/FLASH D3              |
| SD2  | IO9/FLASH D2               |
| I013 | HSPI MOSI/ADC14/TOUCH4/TCK |

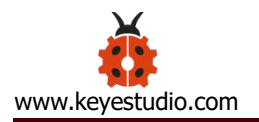

| I012      | HSPI MISO/ADC15/TOUCH5/TDI |
|-----------|----------------------------|
| I014      | HSPI SCK/ADC16/TOUCH6/TMS  |
| 1027      | ADC17/TOUCH7               |
| 1026      | ADC19/DAC2                 |
| 1025      | ADC18/DAC1                 |
| 1033      | ADC5/TOUCH8                |
| 1032      | ADC4/TOUCH9                |
| 1035      | ADC7                       |
| 1034      | ADC6                       |
| SENSOR VN | IO39/ADC3                  |
| SENSOR VP | IO36/ADC0                  |
| EN        | RESET                      |

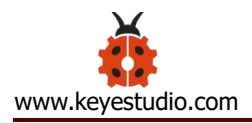

## **Detailed Using Method as follows:**

## Step1 | Install the Arduino IDE

When programming the control board, first you should install the Arduino software and driver.

You can download the different versions for different systems from the link below:

https://www.arduino.cc/en/Main/OldSoftwareReleases#1.5.x

This control board is compatible with the Arduino 1.8.7 or latest version.

So next we will download the Arduino 1.8.7 software to test the keyestudio ESP32 core board.

|                      | HOME STOR                          | E SOFTWARE               | EDU RESOURCES      | COMMUNITY HELP                            |                          | c |
|----------------------|------------------------------------|--------------------------|--------------------|-------------------------------------------|--------------------------|---|
| Ardui<br>These packa | no 1.6.X,<br>ges are no longer suj | 1.5.X BE                 | TA<br>opment team. |                                           |                          |   |
| 1.8.7                | Wir<br>Wir                         | ndows<br>ndows Installer | MAC OS X           | Linux 32 Bit<br>Linux 64 Bit<br>Linux ARM | Source code<br>on Github |   |
| 1.8.6                | Wir                                | ndows<br>ndows Installer | MAC OS X           | Linux 32 Bit<br>Linux 64 Bit<br>Linux ARM | Source code<br>on Github |   |
| 1.8.5                | Wir                                | ndows<br>ndows Installer | MAC OS X           | Linux 32 Bit<br>Linux 64 Bit<br>Linux ARM | Source code<br>on Github |   |
| 1.8.4                | Wir                                | ndows<br>ndows Installer | MAC OS X           | Linux 32 Bit<br>Linux 64 Bit<br>Linux ARM | Source code<br>on Github |   |
| 1.8.3                | Win                                | ndows<br>ndows Installer | MAC OS X           | Linux 32 Bit<br>Linux 64 Bit<br>Linux ARM | Source code<br>on Github |   |

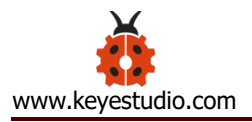

In this Windows system page, there are two options. One is Windows version, the other is Windows Installer.

For Windows Installer, you can download the installation file, this way you need to install the arduino IDE.

| 1.8.7 | Windows<br>Windows Installer | MAC OS X | Linux 32 Bit<br>Linux 64 Bit<br>Linux ARM | Source code<br>on Github |  |
|-------|------------------------------|----------|-------------------------------------------|--------------------------|--|
|-------|------------------------------|----------|-------------------------------------------|--------------------------|--|

For simple Windows version, you can download the software directly, do not need to install, just directly use the software after unzip the package.

| 1.8.7 Windows Installer MAC OS X | Linux 32 Bit<br>Source code<br>Linux 64 Bit<br>Linux ARM |
|----------------------------------|----------------------------------------------------------|
|----------------------------------|----------------------------------------------------------|

Next, we click the **Windows**, pop up the interface as below.

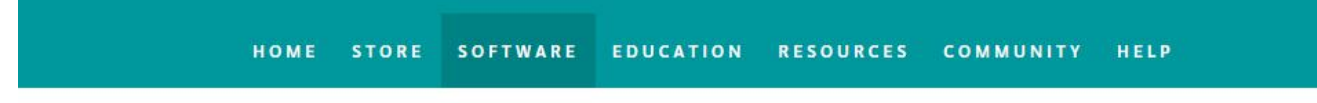

# Contribute to the Arduino Software

Consider supporting the Arduino Software by contributing to its development. (US tax payers, please note this contribution is not tax deductible). Learn more on how your contribution will be used.

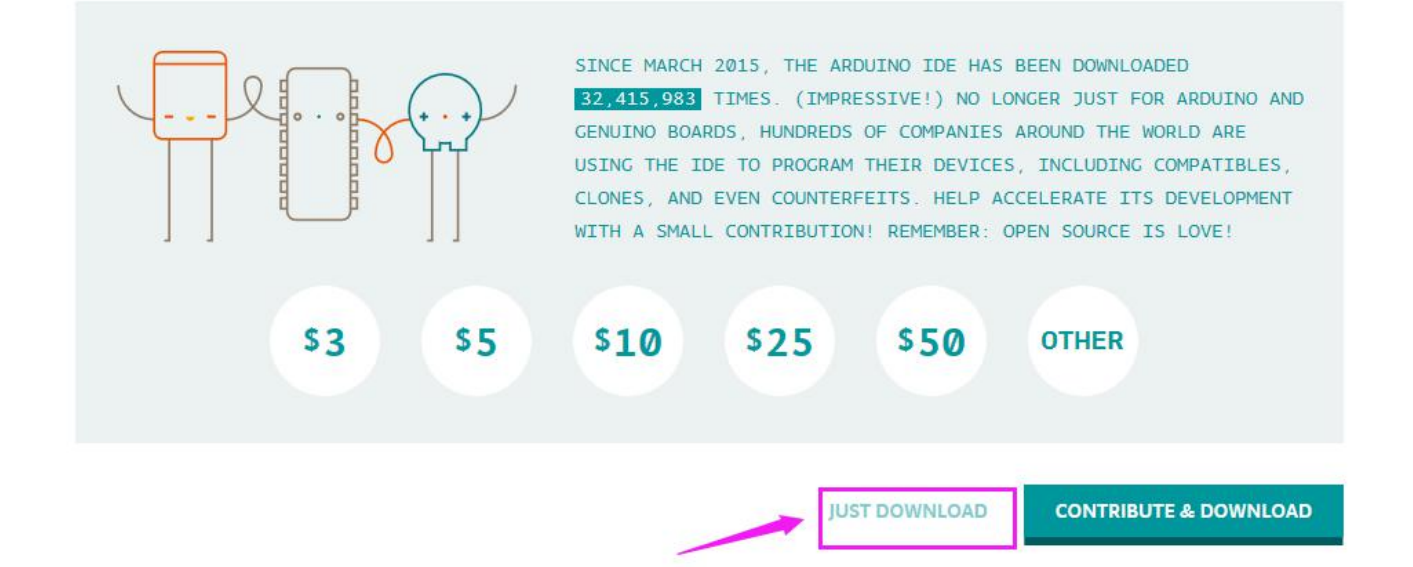

## Click JUST DOWNLOAD.

Downloaded well the **arduino-1.8.7-windows.zip** package to your computer, you can direct to unzip the package. Open the Arduino-1.8.7 folder, you should get it as follows.

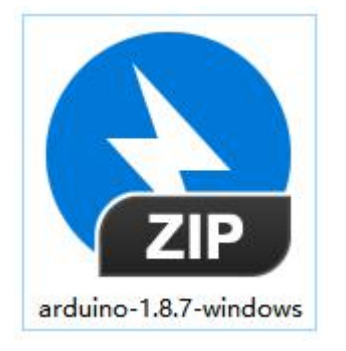

| DUINO software > arduino-1.8.7-windows > a | arduino-1.8.7     | ~ Ū              | Search arduino-1.8.7 |
|--------------------------------------------|-------------------|------------------|----------------------|
| Name                                       | Date modified     | Туре             | Size                 |
| J drivers                                  | 9/11/2018 5:33 PM | File folder      |                      |
| examples                                   | 9/11/2018 5:35 PM | File folder      |                      |
| 1 hardware                                 | 9/11/2018 5:35 PM | File folder      |                      |
| 📕 java                                     | 9/11/2018 5:35 PM | File folder      |                      |
| 📕 lib                                      | 9/11/2018 5:35 PM | File folder      |                      |
| Iibraries                                  | 9/11/2018 5:35 PM | File folder      |                      |
| I reference                                | 9/11/2018 5:35 PM | File folder      |                      |
| 📜 tools                                    | 9/11/2018 5:35 PM | File folder      |                      |
| tools-builder                              | 9/11/2018 5:34 PM | File folder      |                      |
| 💿 arduino.exe                              | 9/11/2018 5:35 PM | Application      | 395 KB               |
| arduino.l4j                                | 9/11/2018 5:35 PM | Configuration se | tti 1 KB             |
| 🥯 arduino_debug.exe                        | 9/11/2018 5:35 PM | Application      | 393 KB               |
| 🚮 arduino_debug.l4j                        | 9/11/2018 5:35 PM | Configuration se | tti 1 KB             |
| 📧 arduino-builder.exe                      | 9/11/2018 5:34 PM | Application      | 11,745 KB            |
| libusb0.dll                                | 9/11/2018 5:33 PM | Application exte | ns 43 KB             |
| msvcp100.dll                               | 9/11/2018 5:33 PM | Application exte | ns 412 KB            |
| msvcr100.dll                               | 9/11/2018 5:33 PM | Application exte | ns 753 KB            |
| revisions                                  | 9/11/2018 5:33 PM | Text Document    | 87 KB                |

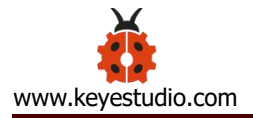

Click the icon of ARDUINO software to open. This is your Arduino.

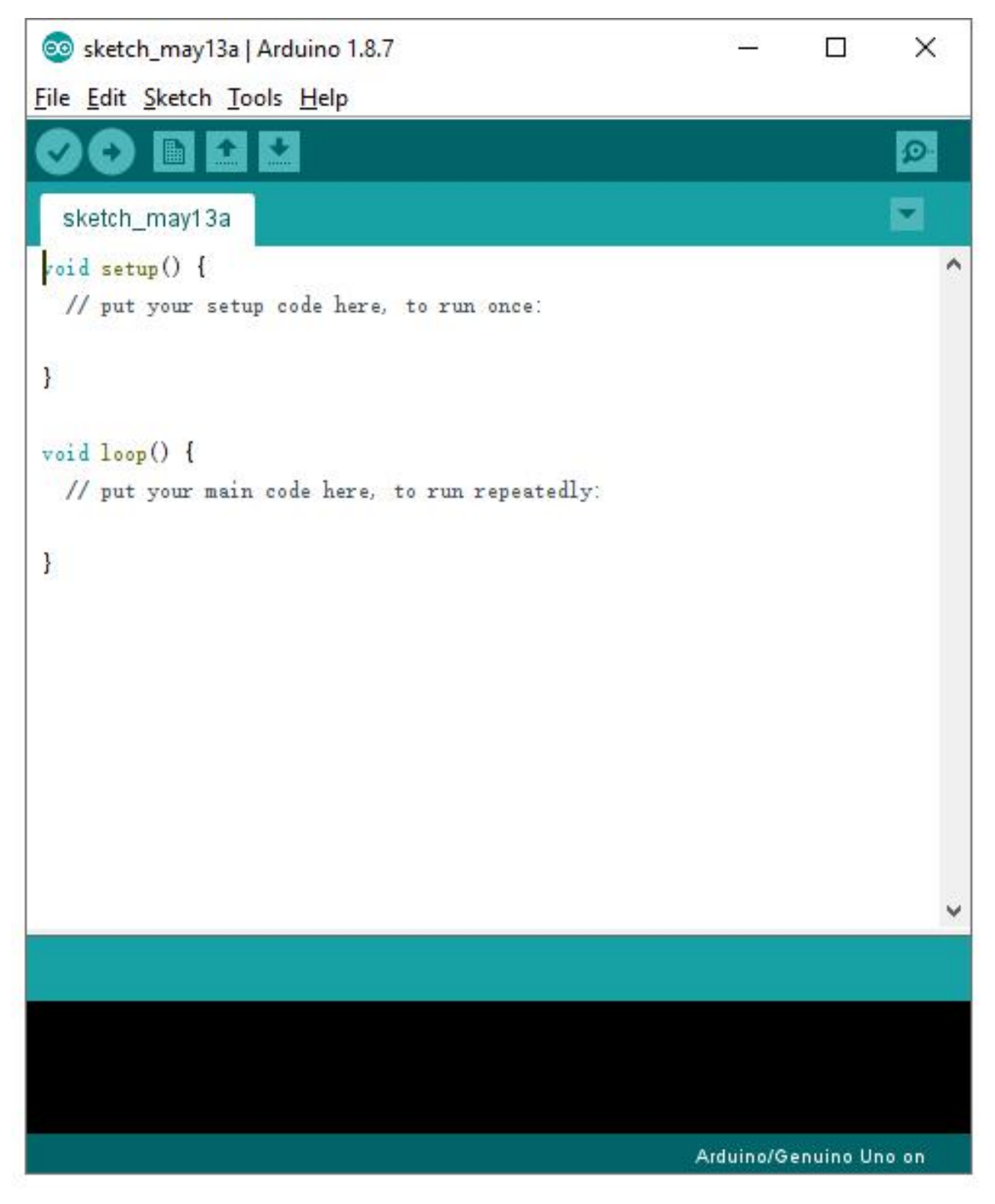

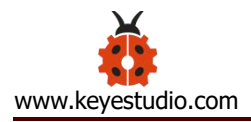

## Step2| Installing the Driver

The USB to serial port chip of this control board is CP2102-GMR. So you need to

install the driver for the chip.

You can click the driver tool download link:

https://www.silabs.com/products/development-tools/software/usb-to-uart-bridge-vcp-drivers

| Download Softwa                                                                                                    | re                                                                                                    |                                                                                                    |
|----------------------------------------------------------------------------------------------------|----------------------------------------------------------------------------------------------------|----------------------------------------------------------------------------------------------------|
| he CP210x Manufacturing DLL<br>ioftware downloads affected a<br>opplication Note Software.                               | . and Runtime DLL have been updated and must be used v<br>re AN144SW.zip, AN205SW.zip and AN223SW.zip. If you are                                                                | ith v6.0 and later of the CP210x Windows VCP Driver. Application Note using a 5.x driver and need support you can download archived                                                                   |
| egacy OS software and drive                                                                                              | er package download links and support information >                                                                                                    |                                                                                                    |
| Download for Win                                                                                                    | dows 10 Universal (v10.1.7)                                                                                                    |                                                                                                    |
| Platform                                                                                                    | Software                                                                                                    | Release Notes                                                                                                    |
|                                                                                                    |                                                                                                    |                                                                                                    |
| Mindows 10 Universal                                                                                                    | Download VCP (2.3 MB)                                                                                                    | Download VCP Revision History                                                                                                    |
| Windows 10 Universal                                                                                                    | Download VCP (2.3 MB)<br>dows 7/8/8.1 (v6.7.6)                                                                                                    | Download VCP Revision History<br>Release Notes                                                                                                    |
| Windows 10 Universal  Download for Win  Platform  M Windows 7/8/8.1                                                      | Download VCP (2.3 MB)<br>dows 7/8/8.1 (v6.7.6)<br>Software<br>Download VCP (5.3 MB) (Default)                                                                                    | Download VCP Revision History Release Notes Download VCP Revision History                                                                                                    |
| Windows 10 Universal  Download for Win  Platform  Mindows 7/8/8.1  Windows 7/8/8.1                                       | Download VCP (2.3 MB)  dows 7/8/8.1 (v6.7.6)  Software  Download VCP (5.3 MB) (Default)  Download VCP with Serial Enumeration (5.3 MB) Learn More »                              | Download VCP Revision History           Release Notes           Download VCP Revision History           Download VCP Revision History                                                                 |
| Windows 10 Universal  Download for Win  Platform  Mindows 7/8/8.1  Windows 7/8/8.1  Download for Win                     | Download VCP (2.3 MB) dows 7/8/8.1 (v6.7.6) Software Download VCP (5.3 MB) (Default) Download VCP with Serial Enumeration (5.3 MB) Learn More > dows XP/Server 2003/Vista/7/8/8. | Download VCP Revision History           Release Notes           Download VCP Revision History           Download VCP Revision History           Download VCP Revision History           1 (v6.7)      |
| Windows 10 Universal  Download for Win  Platform  Mindows 7/8/8.1  Windows 7/8/8.1  Download for Win  Platform  Platform | Download VCP (2.3 MB) dows 7/8/8.1 (v6.7.6) Software Download VCP (5.3 MB) (Default) Download VCP with Serial Enumeration (5.3 MB) Learn More a Gotware Software                 | Download VCP Revision History           Release Notes           Download VCP Revision History           Download VCP Revision History           Download VCP Revision History           Release Notes |

It includes different drivers for different computer's systems. Download and install the driver according to your computer's system.

For example, we download the driver for Windows 7. Get the compression

# package of CP210x\_Windows\_Drivers

| Download for Wi | ndows 7/8/8.1 (v6.7.6)                        |                               |
|-----------------|-----------------------------------------------|-------------------------------|
| Platform        | Software                                      | Release Notes                 |
| Windows 7/8/8.1 | Download VCP (5.3 MB) (Default)               | Download VCP Revision History |
| Windows 7/8/8.1 | Download VCP with Serial Enumeration (5.3 MB) | Download VCP Revision History |

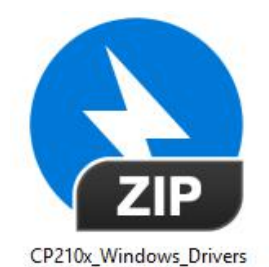

Then extract the compression package; you should see the application to install.

| 10x_Windows_Drivers                |                   |                   | <b>∨ ບ</b> Se |
|------------------------------------|-------------------|-------------------|---------------|
| Name                               | Date modified     | Туре              | Size          |
| 📙 x64                              | 5/14/2019 8:18 AM | File folder       |               |
| 🔜 x86                              | 5/14/2019 8:18 AM | File folder       |               |
| 💐 CP210xVCPInstaller_x64.exe       | 9/28/2017 1:58 AM | Application       | 1,026 KB      |
| SCP210xVCPInstaller_x86.exe        | 9/28/2017 1:58 AM | Application       | 903 KB        |
| 📋 dpinst                           | 9/28/2017 1:45 AM | XML Document      | 12 KB         |
| SLAB_License_Agreement_VCP_Windows | 9/28/2017 1:46 AM | Text Document     | 9 KB          |
| slabvcp                            | 6/2/2018 4:35 AM  | Security Catalog  | 11 KB         |
| 🗟 slabvcp                          | 6/2/2018 4:35 AM  | Setup Information | 8 KB          |
| v6-7-6-driver-release-notes        | 6/16/2018 2:51 AM | Text Document     | 16 KB         |

The driver software installation is very simple. Just select the driver application as you like.

Click to .exe package to install the driver. Click "Next".

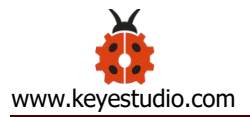

| CP210x USB to UART Bridge D | river Installer                                                                                                    |
|-----------------------------|----------------------------------------------------------------------------------------------------|
|                             | Welcome to the CP210x USB to<br>UART Bridge Driver Installer<br>This wizard will help you install the drivers for your CP210x<br>USB to UART Bridge device. |
|                             | To continue, click Next.                                                                                                    |

Click to select "I accept this agreement" and click "Next".

| reement                                                                                                    |
|----------------------------------------------------------------------------------------------------|
| To continue, accept the following license agreement. To read the entire agreement, use the scroll bar or press the Page Down key.                                                                                                    |
| LICENSE AGREEMENT<br>SILICON LABS VCP DRIVER<br>IMPORTANT: READ CAREFULLY BEFORE AGREEING TO TERMS<br>THIS PRODUCT CONTAINS THE SILICON LABS VCP DRIVER AND<br>INSTALLER PROGRAMS AND OTHER THIRD PARTY<br>SOFTWARE.TOGETHER THESE PRODUCTS ARE REFERRED TO<br>AS THE "LICENSED SOFTWARE". USE OF THE LICENSED<br>SOFTWARE IS SUBJECT TO THE TERMS OF THIS LICENSE |
| I accept this agreement     Save As     Print       I don't accept this agreement     I don't accept this agreement                                                                                                    |
|                                                                                                    |

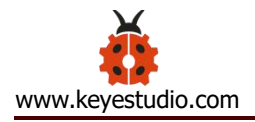

|   | now installing       | 0                      |                 |                  | En sta |
|---|----------------------|------------------------|-----------------|------------------|--------|
|   |                      |                        |                 |                  | Z      |
|   |                      |                        |                 |                  |        |
|   |                      |                        | S P             |                  |        |
| P | lease wait while the | e drivers install. Thi | s may take some | time to complete |        |

Wait for the installation complete. Finally click "Finish" to close the window.

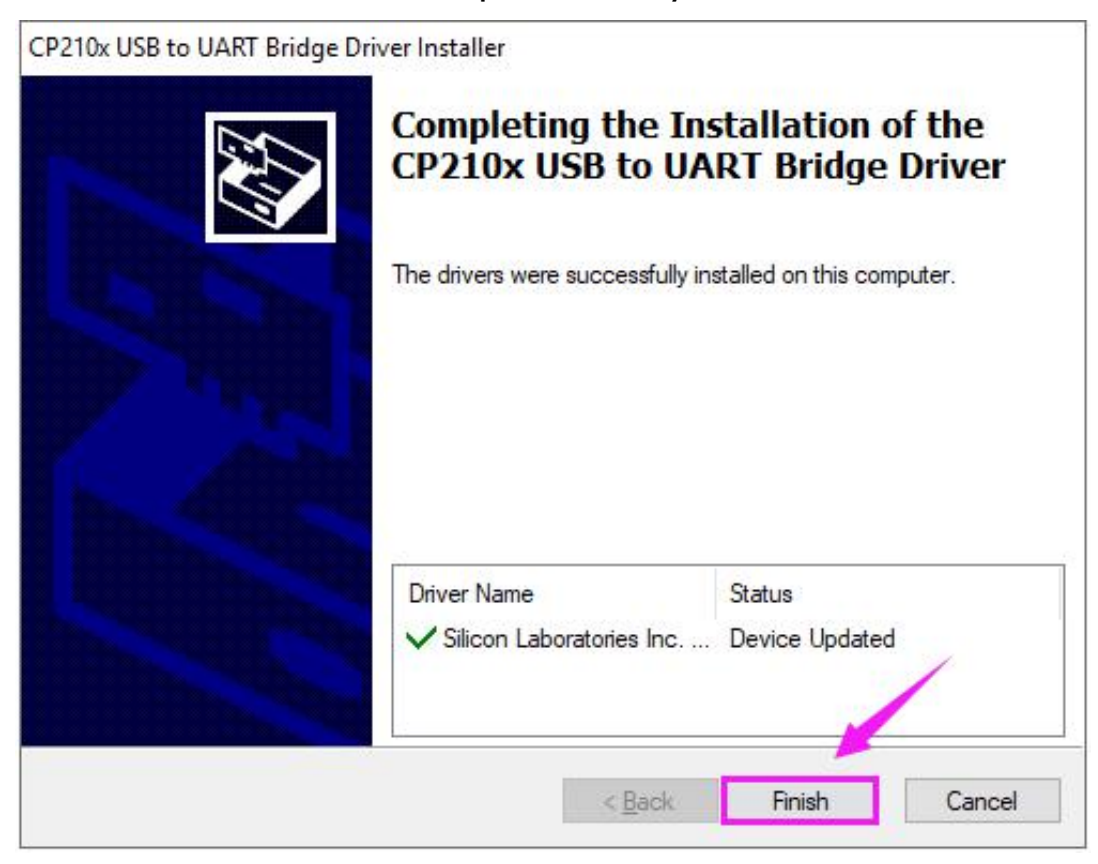

# Step3 | Building ESP32 Environment

| duino-1.8.7-windows > arduino-1.8.7 | v ⊙               | Search arduino-1.8 | .7 ۶      |
|-------------------------------------|-------------------|--------------------|-----------|
| Name                                | Date modified     | Туре               | Size      |
| drivers                             | 9/11/2018 5:33 PM | File folder        |           |
| examples                            | 9/11/2018 5:35 PM | File folder        |           |
| 📙 hardware                          | 9/11/2018 5:35 PM | File folder        |           |
| 🔄 java                              | 9/11/2018 5:35 PM | File folder        |           |
| 🔄 lib                               | 9/11/2018 5:35 PM | File folder        |           |
| - libraries                         | 9/11/2018 5:35 PM | File folder        |           |
|                                     | 9/11/2018 5:35 PM | File folder        |           |
| tools                               | 9/11/2018 5:35 PM | File folder        |           |
| 🚽 tools-builder                     | 9/11/2018 5:34 PM | File folder        |           |
| 💿 arduino.exe                       | 9/11/2018 5:35 PM | Application        | 395 KB    |
| 📓 arduino.l4j                       | 9/11/2018 5:35 PM | Configuration sett | 1 KB      |
| 🥺 arduino_debug.exe                 | 9/11/2018 5:35 PM | Application        | 393 KB    |
| 📓 arduino_debug.l4j                 | 9/11/2018 5:35 PM | Configuration sett | 1 KB      |
| 📧 arduino-builder.exe               | 9/11/2018 5:34 PM | Application        | 11,745 KB |
| 🗟 libusb0.dll                       | 9/11/2018 5:33 PM | Application extens | 43 KB     |
| 🕙 msvcp100.dll                      | 9/11/2018 5:33 PM | Application extens | 412 KB    |
| 🗟 msvcr100.dll                      | 9/11/2018 5:33 PM | Application extens | 753 KB    |
| revisions                           | 9/11/2018 5:33 PM | Text Document      | 87 KB     |
| wrapper-manifest                    | 9/11/2018 5:35 PM | XML Document       | 1 KB      |

# At first, open the Arduino-1.8.7 folder, you will see the hardware folder;

Then open the hardware folder and add a new folder, remember to name it

espressif shown below.

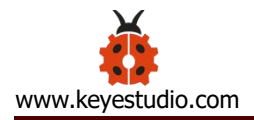

| Name                       | Date modified      | Туре          | Size  |
|----------------------------|--------------------|---------------|-------|
| 🔒 arduino 🔰                | 9/11/2018 5:35 PM  | File folder   |       |
| 📙 espressif                | 5/14/2019 10:28 AM | File folder   |       |
| tools                      | 9/11/2018 5:33 PM  | File folder   |       |
| package_index_bundled.json | 9/11/2018 5:35 PM  | JSON File     | 10 KB |
| platform.keys.rewrite      | 9/11/2018 5:35 PM  | Text Document | 8 KB  |
| platform                   | 9/11/2018 5:35 PM  | Text Document | 2 KB  |

After that, unzip the esp32 compression package we provided, and copy to the **espressif** folder.

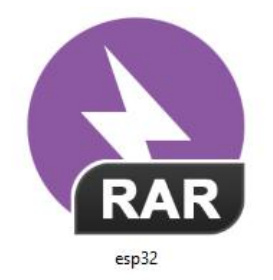

So inside the **espressif** folder should see the esp32 folder as below. Note that the

folder should not name a type.

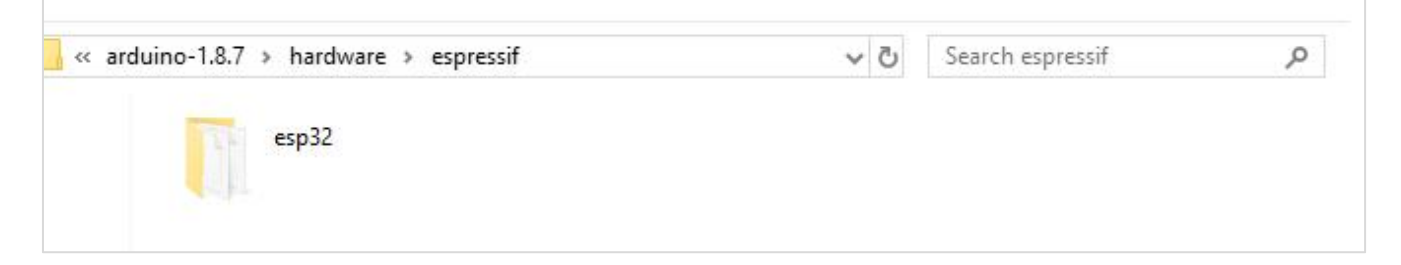

Now, click to enter the esp32 folder and you can see the **tools** folder below.

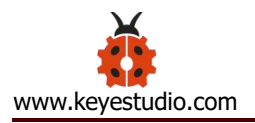

| RDUINO software > Arduino-1.8.5 > ha | ardware > espressif > esp32 | v 0            | Search esp32 | م<br>ر |
|--------------------------------------|-----------------------------|----------------|--------------|--------|
| Name                                 | Date modified               | Type           | Size         |        |
| cores                                | 5/14/2019 8:45 AM           | File folder    |              |        |
| docs                                 | 5/14/2019 8:45 AM           | File folder    |              |        |
| 📙 libraries                          | 5/14/2019 8:45 AM           | File folder    |              |        |
| package                              | 5/14/2019 8:45 AM           | File folder    |              |        |
| tools                                | 5/14/2019 8:45 AM           | File folder    |              |        |
| variants                             | 5/14/2019 8:45 AM           | File folder    |              |        |
|                                      | 9/27/2018 5:29 AM           | GITIGNORE File | 1 KB         |        |
| gitmodules                           | 9/27/2018 5:29 AM           | GITMODULES Fi  | le 1 KB      |        |
| travis.yml                           | 9/27/2018 5:29 AM           | YML File       | 2 KB         |        |
| appveyor.yml                         | 9/27/2018 5:29 AM           | YML File       | 1 KB         |        |
| boards                               | 9/27/2018 5:29 AM           | Text Document  | 88 KB        |        |
| CMakeLists                           | 9/27/2018 5:29 AM           | Text Document  | 8 KB         |        |
| 🗋 component.mk                       | 9/27/2018 5:29 AM           | MK File        | 1 KB         |        |
| Kconfig.projbuild                    | 9/27/2018 5:29 AM           | PROJBUILD File | 7 KB         |        |
| Makefile.projbuild                   | 9/27/2018 5:29 AM           | PROJBUILD File | 1 KB         |        |
| 🗋 package.json                       | 9/27/2018 5:29 AM           | JSON File      | 1 KB         |        |
| platform                             | 9/27/2018 5:29 AM           | Text Document  | 10 KB        |        |
| programmers                          | 9/27/2018 5:29 AM           | Text Document  | 0 KB         |        |
| README.md                            | 9/27/2018 5:29 AM           | MD File        | 4 KB         |        |

Enter the **tools** folder and click to run the **get.exe** application as an administrator. (But the precondition is that you have already installed the Python)

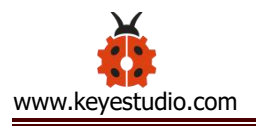

| uino-1.8.7 | hardware > espressif > esp32 > tools | ✓ O Search tools   | م |
|------------|--------------------------------------|--------------------|---|
| 9          | partitions                           | sdk                |   |
|            | build.py                             | 🗅 build.sh         |   |
|            | PY File                              | SH File            |   |
|            | 4.66 KB                              | 227 bytes          |   |
|            | build-release.sh                     | 🗅 build-tests.sh   |   |
|            | SH File                              | SH File            |   |
|            | 12.6 KB                              | 2.02 KB            |   |
|            | check_cmakelists.sh                  | 🗅 common.sh        |   |
|            | SH File                              | SH File            |   |
|            | 1.06 KB                              | 2.39 KB            |   |
|            | deploy.sh 🦰                          | espota.exe         |   |
|            | SH File                              | 5/14/2019 8:45 AM  |   |
|            | 7.33 KB                              | 3.84 MB            |   |
|            | espota.py                            | 🗅 esptool.py       |   |
|            | PY File                              | PY File            |   |
|            | 9.37 KB                              | 124 KB             |   |
|            | gen_esp32part.exe                    | 🗅 gen_esp32part.py |   |
|            | 5/14/2019 8:45 AM                    | PY File            |   |
|            | 3.18 MB                              | 19.1 KB            |   |
|            | get.exe                              | 🗅 get.py           |   |
|            | 5/14/2019 8:45 AM                    | PY File            |   |
|            | 4.96 MB                              | 4.93 KB            |   |
| A          | platformio-build.py                  |                    |   |
|            | PY File                              |                    |   |
|            | 8.45 KB                              |                    |   |

When run the **get.exe** application, ensure that your network is unblocked and wait for the program download. Done downloading, the following window will automatically close.

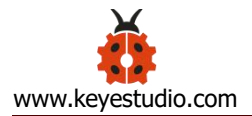

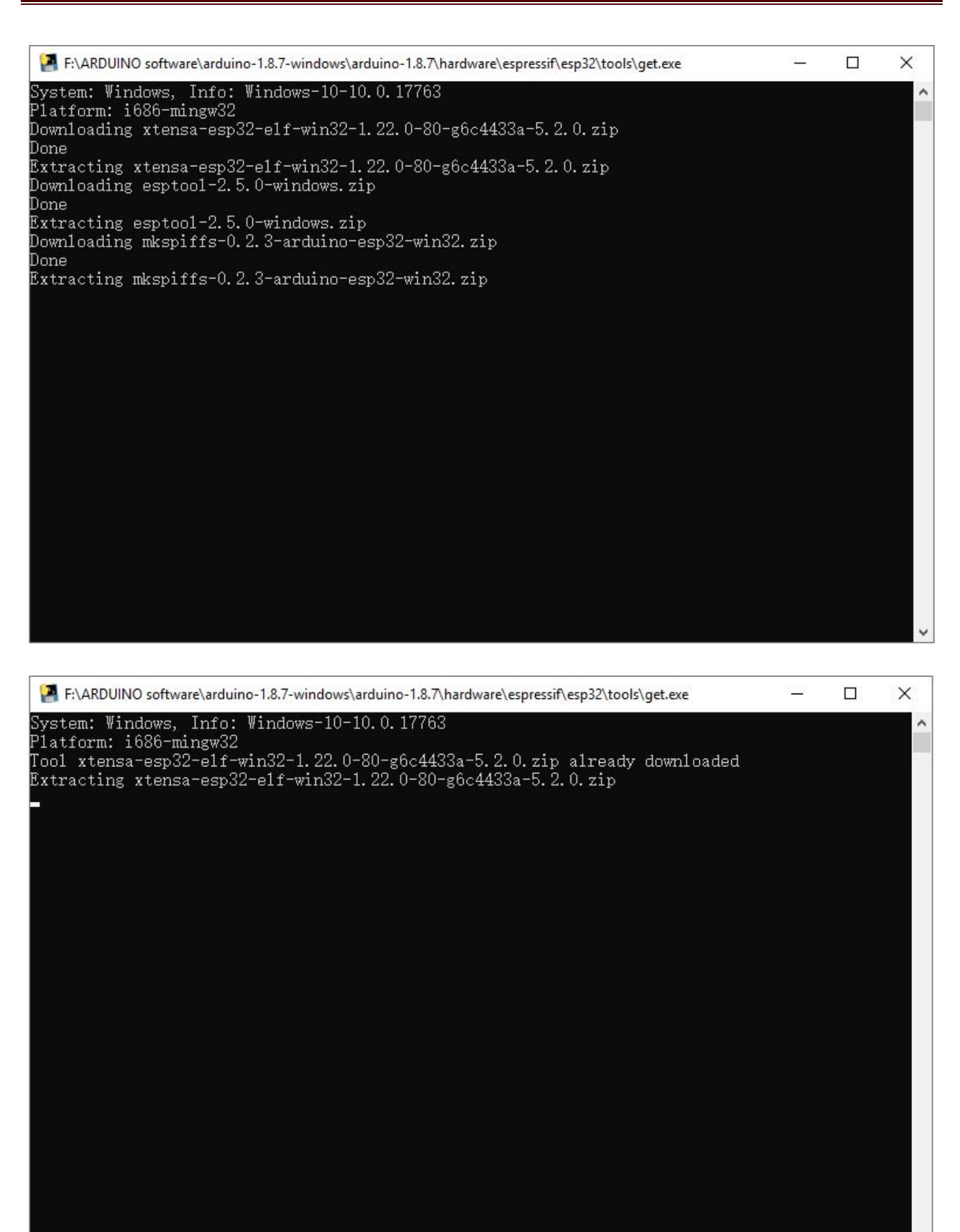

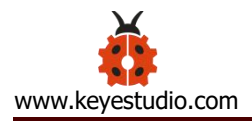

# Step4 | Arduino IDE Setting and Toolbar

Double-click the icon of Arduino software downloaded to open the IDE. This is your Arduino 1.8.7 interface.

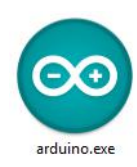

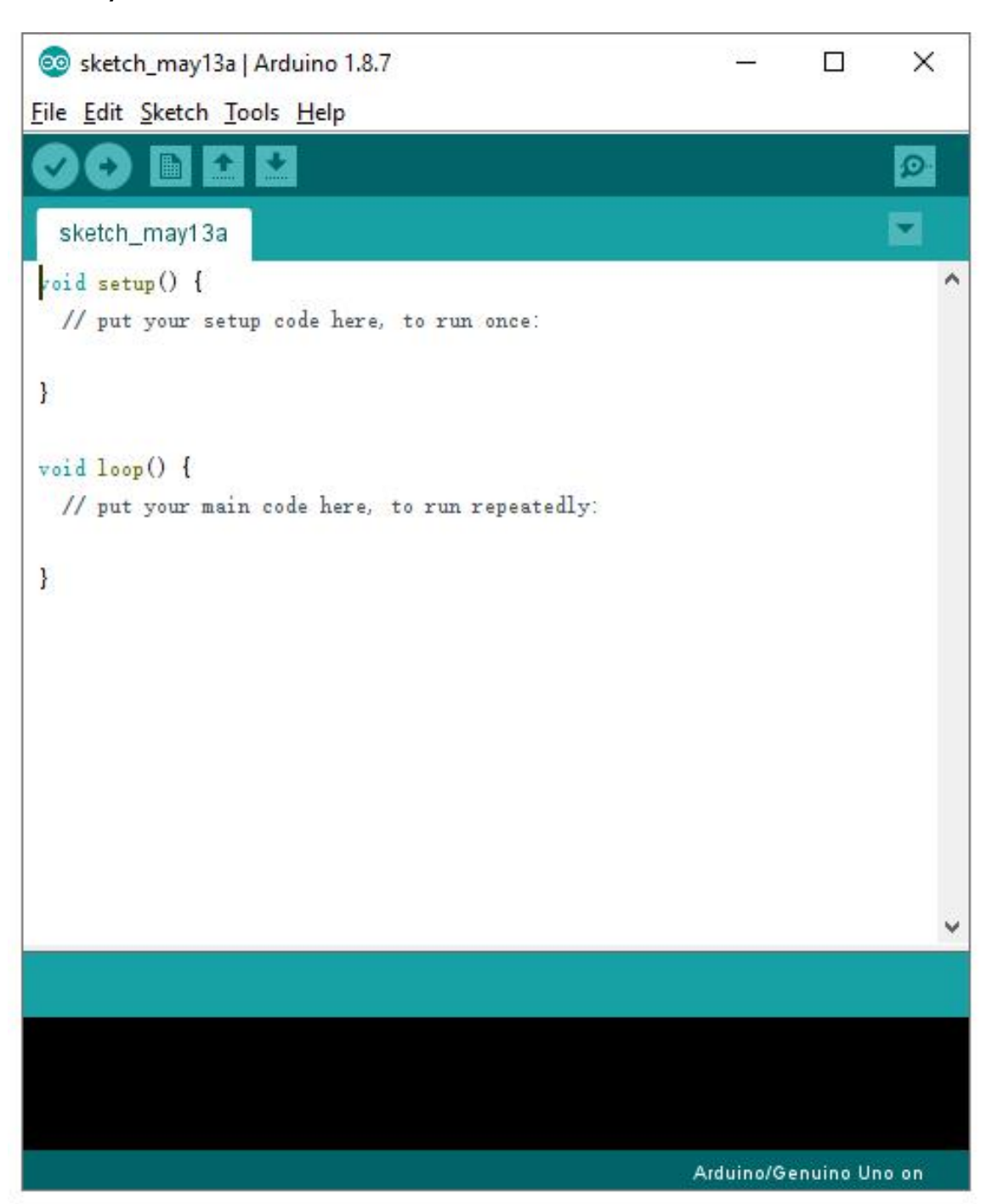

(**Note:** if the Arduino software loads in the wrong language, you can change it in the preferences dialog. See <u>the environment page</u> for details.)

The functions of each button on the Toolbar are listed below:

| Verify/Compile | Check the code for errors                           |
|----------------|-----------------------------------------------------|
| Upload         | Upload the current Sketch to the<br>Arduino         |
| New            | Create a new blank Sketch                           |
| Open           | Show a list of Sketches                             |
| Save           | Save the current Sketch                             |
| Serial Monitor | Display the serial data being sent from the Arduino |

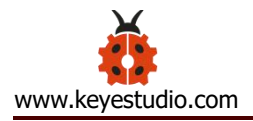

Attach your ESP32 core board to your computer with the USB cable.

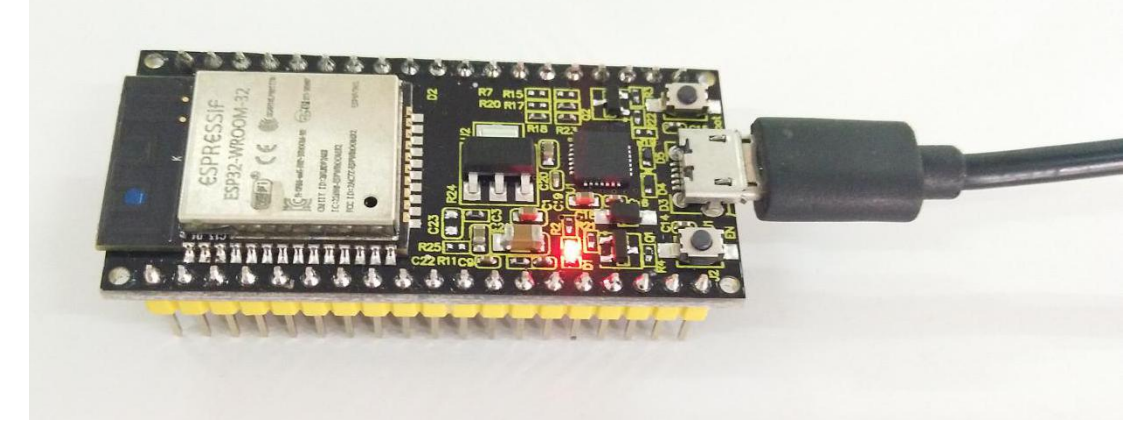

Check that the "Board Type" and "Serial Port" are set correctly. Click to open the "**Tools**", for "**Board**", scroll to select the ESP32 Dev Module.

| ile Edit Sketch To                             | ols Help                                                                                                    |                                                        |                                                                                                    |
|------------------------------------------------|----------------------------------------------------------------------------------------------------|--------------------------------------------------------|----------------------------------------------------------------------------------------------------|
| sketch_may14<br>sid setup() {<br>// put your s | Auto Format<br>Archive Sketch<br>Fix Encoding & Reload<br>Manage Libraries<br>Serial Monitor<br>Serial Plotter<br>WiFi101 Firmware Updater | Ctrl+T<br>Ctrl+Shift+I<br>Ctrl+Shift+M<br>Ctrl+Shift+L | Boards Manager<br>▲<br>Arduino Pro or Pro Mini<br>Arduino NG or older<br>Arduino Robot Control<br>Arduino Robot Motor<br>Arduino Gemma<br>Adafruit Circuit Playaround |
| roid loop() { // put your m                    | Board: "ESP32 Dev Module"<br>Upload Speed: "921600"<br>Flash Frequency: "80MHz"<br>Flash Mode: "QIO"                                       |                                                        | Arduino Yún Mini<br>Arduino Industrial 101<br>Linino One<br>Arduino Uno WiFi                                                                                          |
|                                                | Flash Size: "4MB (32Mb)"                                                                                                    | 2                                                      | ESP32 Arduino                                                                                                    |
|                                                | Partition Scheme: "Default"                                                                                                    |                                                        | ESP32 Dev Module                                                                                                    |
|                                                | Core Debug Level: "None"<br>PSRAM: "Disabled"<br>Port: "COM8"<br>Get Board Info                                                            |                                                        | ESP32 Wrover Module<br>ESP32 Pico Kit<br>TTGO LoRa32-OLED V1<br>XinaBox CW02                                                                                          |
| walid Library for                              | Programmer: "Arduino as ISP<br>Burn Bootloader                                                                                             | "                                                      | SparkFun ESP32 Thing<br>u-blox NINA-W10 series (ESP32)<br>Widora AIR                                                                                                  |
| walid library fou                              | nd in F:\ARDUINO software\ar                                                                                                    | luino-1. 8. 7-wind                                     | Electronic SweetPeas - ESP320<br>Nano32                                                                                                    |
|                                                |                                                                                                    |                                                        | LULIN USZ                                                                                                    |

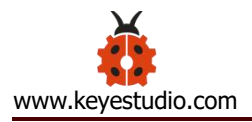

Select well the correct board and then should set the detailed information as shown below.

| 💿 sketch_may14a   Arduino 1.8.7                      |                       |         | ×       |
|------------------------------------------------------|-----------------------|---------|---------|
| File Edit Sketch Tools Help                          |                       |         |         |
| Auto Format                                          | Ctrl+T                |         | 0       |
| Archive Sketch                                       |                       |         | -       |
| sketch_may14 Fix Encoding & Reload                   |                       |         |         |
| void setup() { Manage Libraries                      | Ctrl+Shift+I          |         | ^       |
| // put your s Serial Monitor                         | Ctrl+Shift+M          |         |         |
| Serial Plotter                                       | Ctrl+Shift+L          |         |         |
| WiFi101 Firmware Updater                             |                       |         |         |
| void loop() { // put your m Board: "ESP32 Dev Module | " >                   |         |         |
| Upload Speed: "256000"                               | >                     |         |         |
| } Flash Frequency: "80MHz"                           | >                     |         |         |
| Flash Mode: "QIO"                                    | >                     |         |         |
| Flash Size: "4MB (32Mb)"                             | >                     |         |         |
| Partition Scheme: "Default"                          | " >                   |         |         |
| Core Debug Level: "None"                             | >                     |         |         |
| PSRAM: "Disabled"                                    | >                     |         |         |
| Port: "COM8"                                         | >                     |         |         |
| Get Board Info                                       |                       |         |         |
| Programmer: "Arduino as l                            | sp" >                 |         | ~       |
| Burn Bootloader                                      |                       |         |         |
| Invalid library found in F. (ARDUINO SOTTWARE)       | arauino-1.0. (-winaow | s\arduı | no=1.8  |
| Invalid library found in F:\ARDUINO software\        | arduino-1.8.7-window  | s\ardui | .no-1.8 |
|                                                      |                       |         | ×       |
|                                                      |                       |         | >       |

Pay close attention to select the proper **COM** port. (Arduino driver installed well, you are supposed to see the corresponding port.)

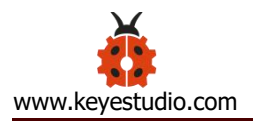

## Check out the COM port in the Device Manager of your computer's control panel.

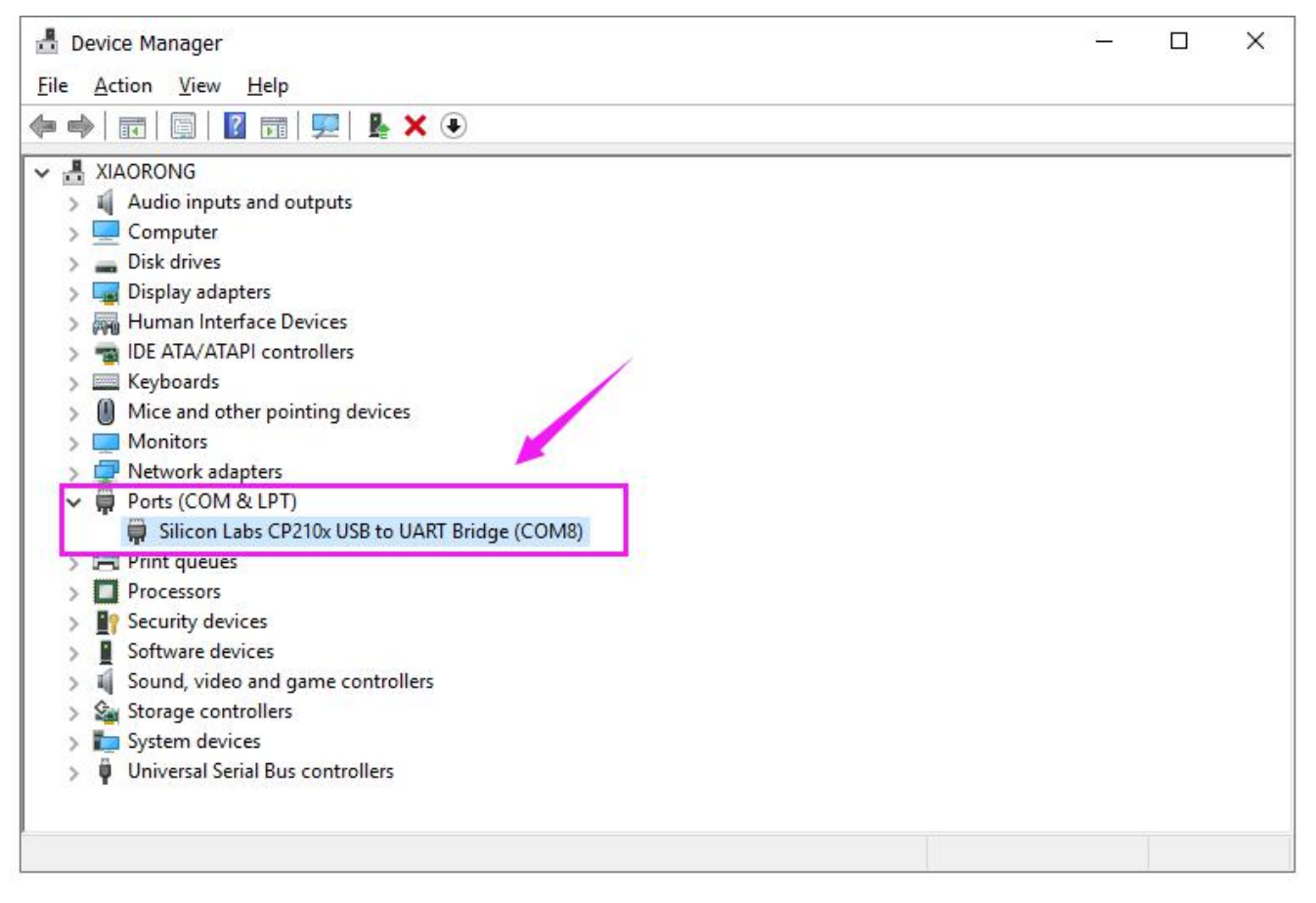

Here we can know the COM port is COM 8. Then select the Port COM 8 in the

Arduino Tools.

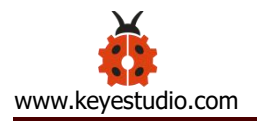

|                   | Auto Format<br>Archive Sketch | Ctrl+T             | ø             |
|-------------------|-------------------------------|--------------------|---------------|
| sketch_may14      | Fix Encoding & Reload         |                    |               |
| oid setup() {     | Manage Libraries              | Ctrl+Shift+I       |               |
| // put your s     | Serial Monitor                | Ctrl+Shift+M       |               |
|                   | Serial Plotter                | Ctrl+Shift+L       |               |
|                   | WiFi101 Firmware Updater      |                    |               |
| // put your m     | Board: "ESP32 Dev Module"     | >                  |               |
|                   | Upload Speed: "256000"        | >                  |               |
|                   | Flash Frequency: "80MHz"      | >                  |               |
|                   | Flash Mode: "QIO"             | >                  |               |
|                   | Flash Size: "4MB (32Mb)"      | >                  |               |
|                   | Partition Scheme: "Default"   | >                  |               |
| 1                 | Core Debug Level: "None"      | >                  |               |
|                   | PSRAM: "Disabled"             | >                  |               |
|                   | Port: "COM8"                  | 3                  | Serial ports  |
|                   | Get Board Info                | ~                  | COM8          |
|                   | Programmer: "Arduino as ISP   | • >                |               |
|                   | Burn Bootloader               |                    |               |
| walid library fou | nd in F:\AKUUINU software\ar  | duino-1.8./-window | s\arduino-1.8 |

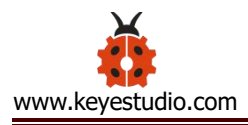

# Step5 | Upload the Code

Paste and copy the source code below to Arduino IDE.

Special Note: when compile and upload the source code, hold the BOOT button

on the ESP32 board until upload well the code.

.....

/\*

- \* This sketch demonstrates how to scan WiFi networks.
- \* The API is almost the same as with the WiFi Shield library,
- \* the most obvious difference being the different file you need to include:
   \*/

#include "WiFi.h"

```
void setup()
```

#### {

```
Serial.begin(115200);
```

// Set WiFi to station mode and disconnect from an AP if it was previously connected

```
WiFi.mode(WIFI_STA);
WiFi.disconnect();
delay(100);
```

```
Serial.println("Setup done");
```

```
}
```

```
void loop()
```

{

```
Serial.println("scan start");
```

}

```
// WiFi.scanNetworks will return the number of networks found
    int n = WiFi.scanNetworks();
    Serial.println("scan done");
    if (n == 0) {
         Serial.println("no networks found");
    } else {
         Serial.print(n);
         Serial.println(" networks found");
         for (int i = 0; i < n; ++i) {
             // Print SSID and RSSI for each network found
             Serial.print(i + 1);
             Serial.print(": ");
             Serial.print(WiFi.SSID(i));
             Serial.print(" (");
             Serial.print(WiFi.RSSI(i));
             Serial.print(")");
              Serial.println((WiFi.encryptionType(i) == WIFI_AUTH_OPEN)?"
":"*");
             delay(10);
         }
    }
    Serial.println("");
    // Wait a bit before scanning again
    delay(5000);
```

Click verify button to check the errors. If compiling successfully, the message

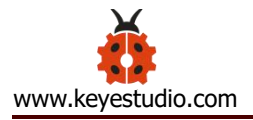

"Done compiling." will appear in the status bar.

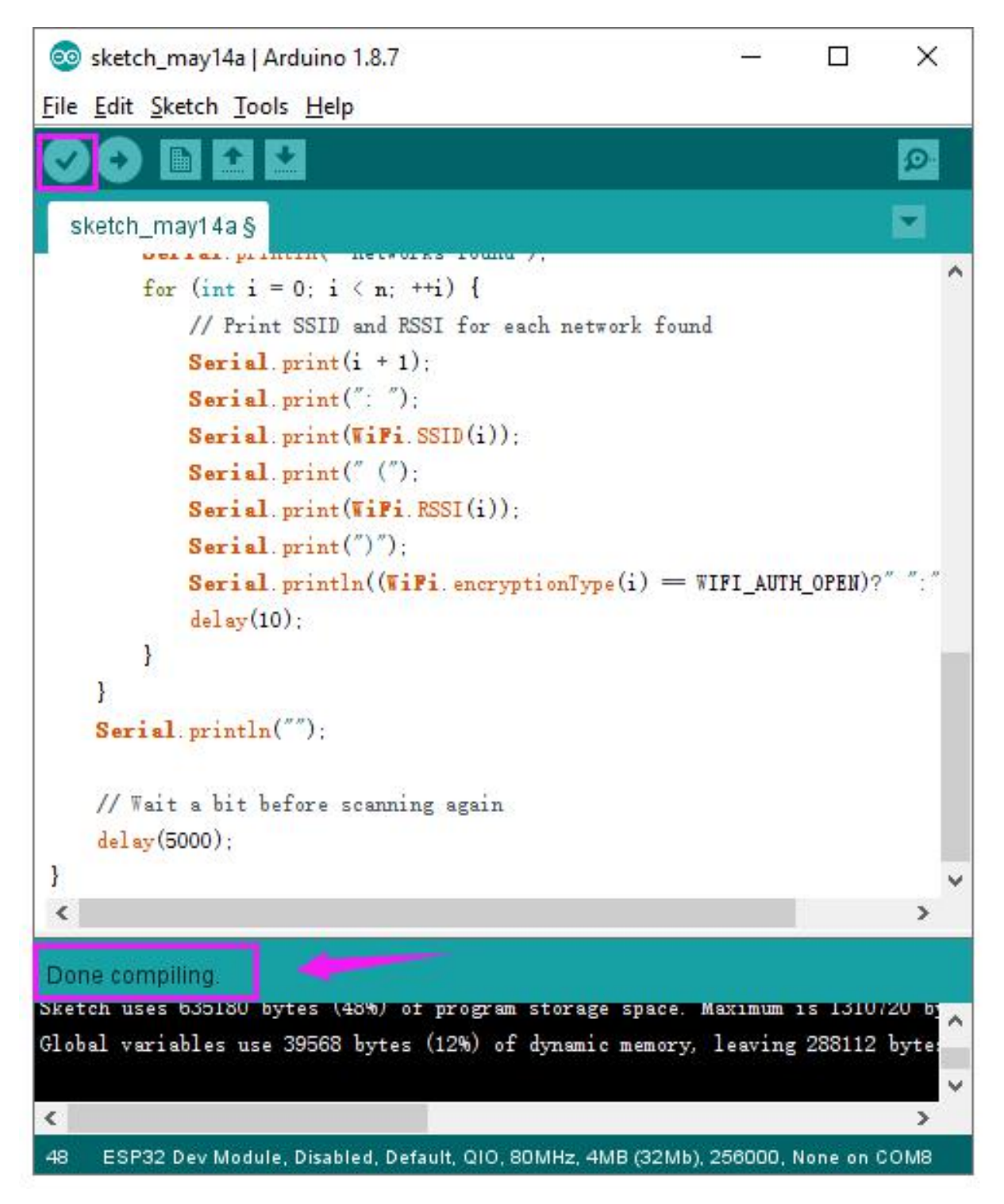

After that, click the "Upload" button to upload the code. If the upload is successful, the message "Done uploading." will appear in the status bar.

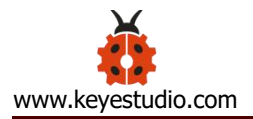

**Special Note:** if fail to upload, when upload the source code, hold the BOOT button on the ESP32 board until upload well the code.

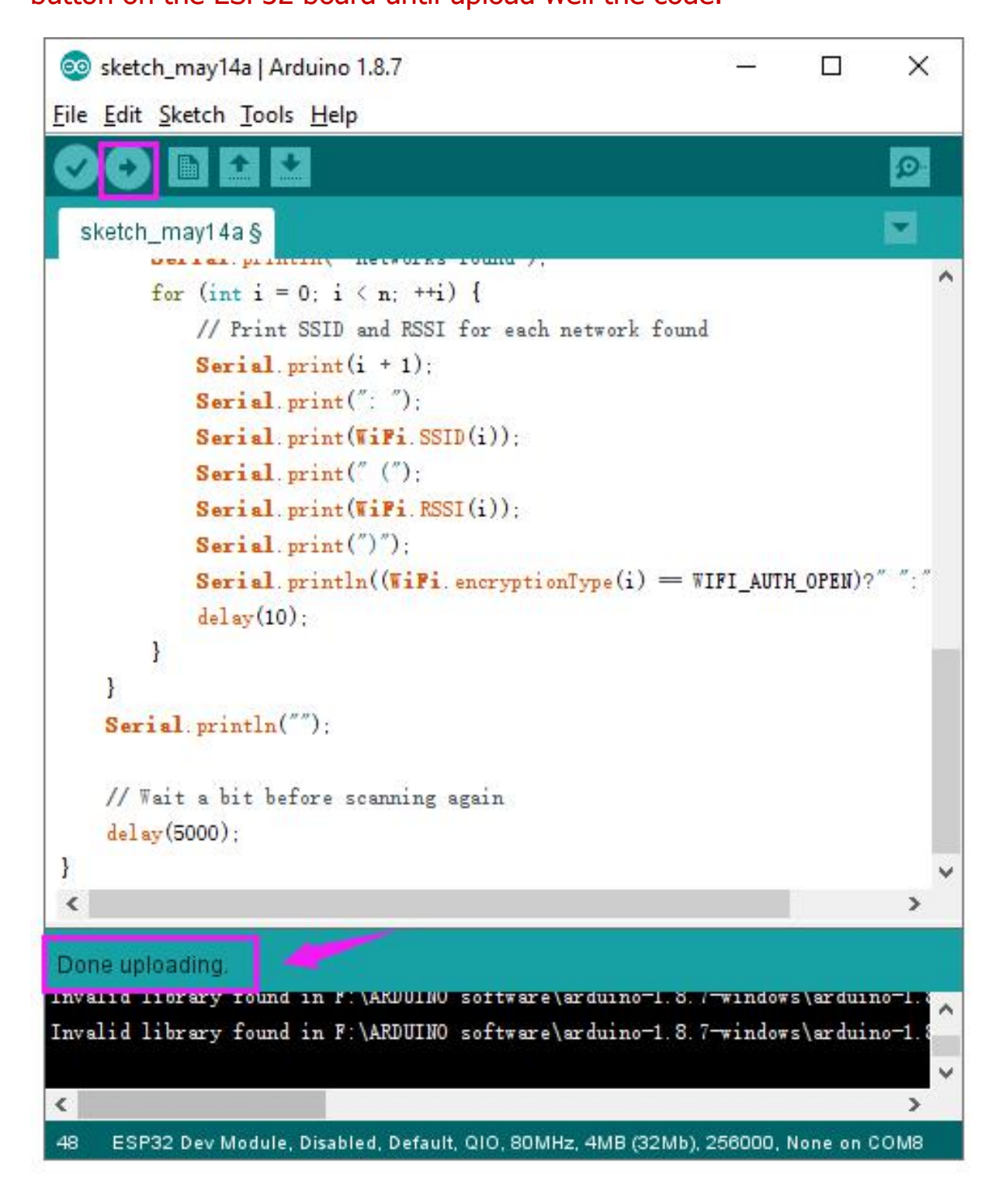

Done uploading the code to your board, open the serial monitor and set the baud

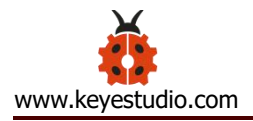

rate to 115200. You should be able to see the WIFI information on the pop-up

window.

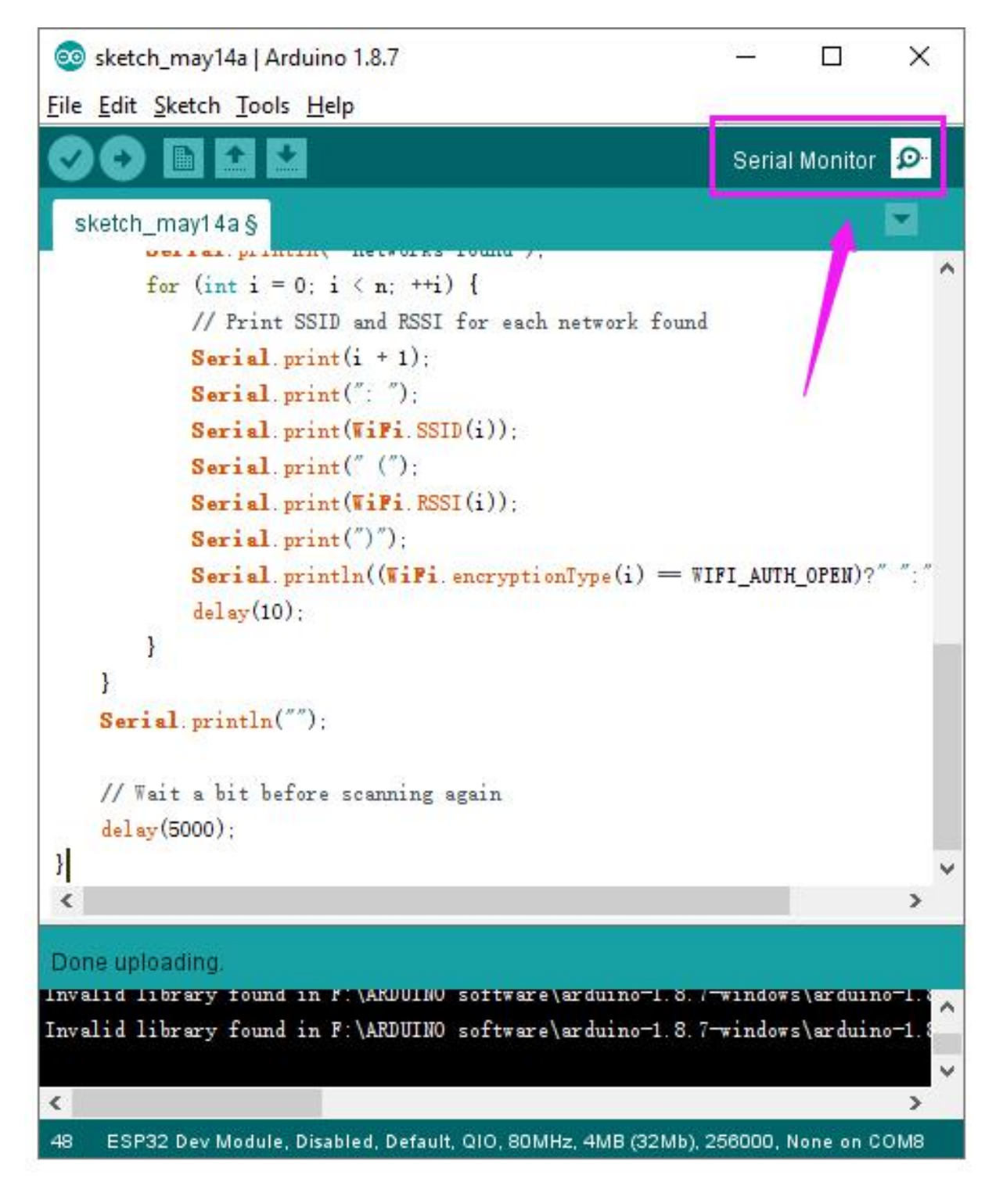

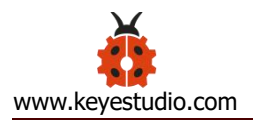

| © COM8                    | - 0                              | ×     |
|---------------------------|----------------------------------|-------|
|                           |                                  | Send  |
| scan start                |                                  | ^     |
| scan done                 |                                  |       |
| 10 networks found         |                                  |       |
| 1: ww (-79)*              |                                  |       |
| 2: yihongfushi (-81)*     |                                  |       |
| 3: 508-1 (-82)*           |                                  |       |
| 4: ChinaNet-ixRU (-82)*   |                                  |       |
| 5: TP-LINK_B316 (-85)*    |                                  |       |
| 6: ChinaNet-suxR (-85)*   |                                  |       |
| 7: TP-LINK_1F77 (-91)*    |                                  |       |
| 8: ZHENDEMAN (-92)*       |                                  |       |
| 9: HUAWEI-3L9ML8 (-93)*   |                                  |       |
| 10: ChinaNet-bYmd (-95)*  | 1                                |       |
| scan start                |                                  |       |
| scan done                 |                                  |       |
| 10 networks found         |                                  |       |
| 1: 508-1 (-83)*           |                                  |       |
| 2: yihongfushi (-85)*     |                                  | ~     |
| Autoscroll Show timestamp | Newline V 115200 baud V Clear ou | utput |

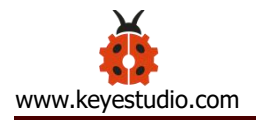

## **Resource Download:**

You can download all the data package from the link:

https://drive.google.com/open?id=1qZ8MGRd-KwlD4wXACALr3P6Vc-4Xib2N

Download the ARDUINO Software:

https://www.arduino.cc/en/Main/OldSoftwareReleases#1.5.x

Download the Driver:

https://www.silabs.com/products/development-tools/software/usb-to-uart-bridg

e-vcp-drivers

## FCC Warning:

This device complies with Part 15 of the FCC rules. Operation is subject to the following two conditions:

1) this device may not cause harmful interference, and

2) this device must accept any interference received, including interference that may cause undesired operation.

Caution: Changes or modifications not expressly approved by the party responsible for compliance could void your authority to operate the equipment.

Radiation Exposure Statement

The device has been evaluated to meet general RF exposure requirement. The device can be used in portable exposure condition without restriction.